- 1. By pozyskać login oraz hasło ucznia, logujemy się do dziennika elektronicznego szkoły.
- Przechodzimy do zakładki Uczeń Nowość.

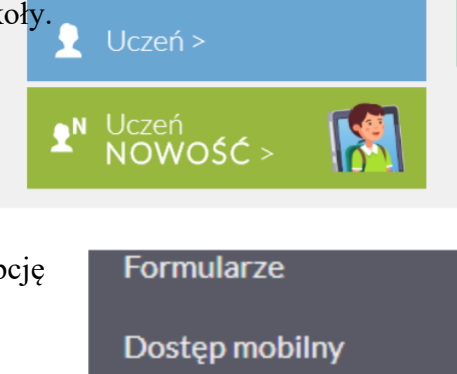

- Z lewego menu wybieramy opcję Dostęp Office 365.
  - Dostęp mobilny Dostęp Office365
- 4. Pozyskujemy login oraz hasło.

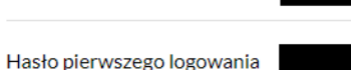

 Login składa się z pierwszej litery imienia i całego nazwiska (bez polskich znaków). Np. jkowalski@.

Login

- 6. Do loginu dodajemy nazwę domeny, która dla naszej szkoły wygląda następująco: psp1jl.onmicrosoft.com a więc pełny login do aplikacji Teams będzie miał postać: jkowalski@sp psp1jl.onmicrosoft.com gdyby był problem z loginem to druga wersja jkowalski@sp psp1jl.pl
- 7. Przechodzimy do strony office.com i logujemy się.

- Przy pierwszym logowaniu musimy utworzyć własne, niepowtarzalne hasło.
- Po zalogowaniu się do pakietu Office 365 otrzymamy możliwość pracy z każdym z edytorów i innych aplikacji.

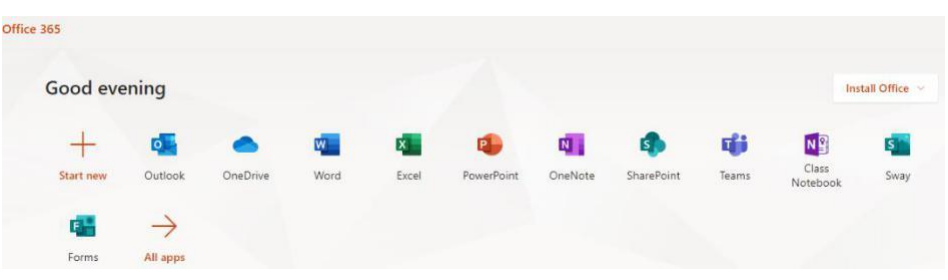

- Wśród nich wyszukujemy aplikację Teams. Po przejściu do niej, dostaniemy propozycję dotyczącą instalacji wersji komputerowej, na co warto się zgodzić.
- Po instalacji aplikacji na naszym komputerze logujemy się do niej korzystając z loginu oraz własnego hasła (nie hasła pierwszego logowania).
- Aplikację Teams można również pobrać ze strony: https://www.microsoft.com/pl-pl/microsoft-365/microsoftteams/group-chat-software.

## Pobierz wersję klasyczną aplikacji Teams

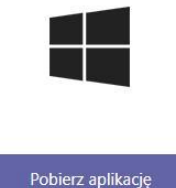

Teams